# FCENAシリーズの設定情報の削除手順について (完全アンインストール)

FCENAシリーズでは各種運用形態が存在し、インストール・アンインストール時に設定情報が正しくなくなり、アプリケーションが正常に動作しない場合は、設定情報を強制的に削除(完全アンインストール) することで、アプリケーションを正常に動作させることが可能です。

以下に【完全アンインストール手順】を説明します。

#### 0. 事前準備

- インターネットキーバンク、eSpot(短期レンタル)、eWideの切り出し機能にてご利用中の場合は必ずメニューの中の[キー情報の変更]から以下の操作を行ってください。
  - ・インターネットキーバンク:【ライセンス返還】
  - ・eSpot(短期レンタル):【ライセンス一時返却】
  - ・eWide 切り出し機能:【返還】
- ・作業には Administrator 権限が必要となります。
- ・隠しファイル、隠しフォルダを表示しているか、以下 URL の手順で確認して下さい。 http://support.microsoft.com/kb/2453311/ja

### 1. アンインストール

以下より、該当アプリケーションをアンインストールして下さい。 【Windows 7、8.1】 [スタート]→[コントロールパネル]→[プログラムのアンインストール] 【Windows 10】 [スタート]→[設定]→[システム]→[アプリと機能]

# 2. フォルダ情報の削除

[エクスプローラ]を開き、該当アプリケーションのインストールフォルダがある位置を開き、フォルダを削除します。

【32bit 版OS】 C:¥ProgramFiles¥FCENA¥パッケージ名 【64bit 版OS】 C:¥ProgramFiles(x86)¥ FCENA¥パッケージ名

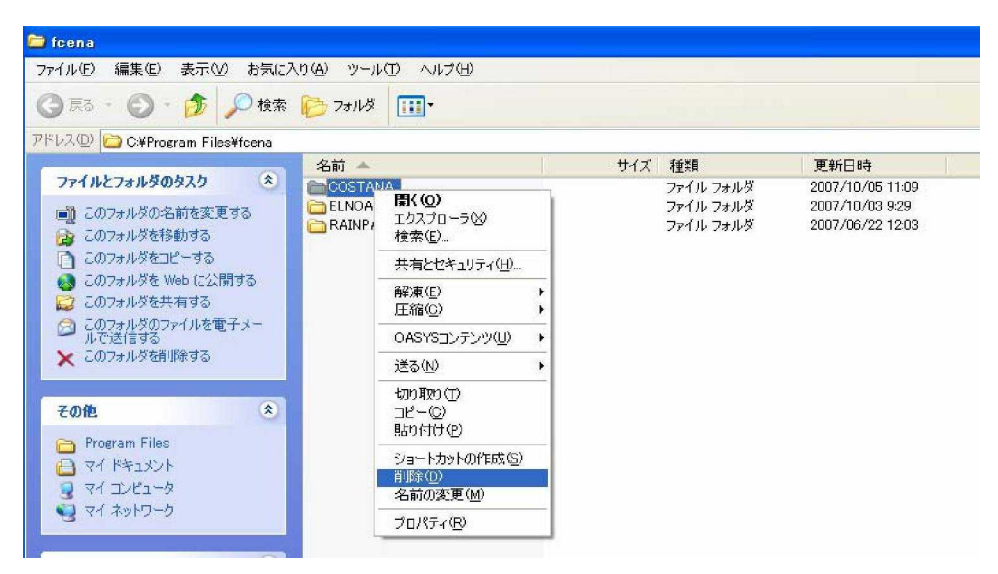

## 3. VirtualStore内データの削除

以下のフォルダにキー関連情報がコピーされています。

[エクスプローラ]で該当アプリケーションフォルダを削除します。但し、存在していない場合は削除不要です。(ユーザ名はお使いのアカウント名となります。)

| C:¥Users¥ユ               | ーザ名¥AppData¥Local¥Virtual | Store¥Program Files¥fcer | na 👻 😽 検索 |     | Q |  |
|--------------------------|---------------------------|--------------------------|-----------|-----|---|--|
| 🍓 登理 🔹 🏭 表示 💌 👶 書き込む 🔹 👔 |                           |                          |           |     |   |  |
| お気に入りリンク                 | 名前                        | 更新日時                     | 種類        | サイズ | * |  |
|                          | AFIMEX                    | 2012/02/15 15:31         | ファイル フォルダ |     |   |  |
|                          | 🔒 BASEPLAN                | 2009/07/31 16:36         | ファイル フォルダ |     |   |  |
| E ビクチャ                   | \mu COSTANA               | 2012/04/12 13:12         | ファイル フォルダ |     |   |  |
| 🚺 ミュージック                 | 🕌 COSTANA3D               | 2012/04/06 11:37         | ファイル フォルダ |     |   |  |
| 🚱 最近の変更                  | 🔒 DECALTO                 | 2011/11/02 9:50          | ファイル フォルダ |     |   |  |
| 12 検索                    | I EMRGING                 | 2012/04/06 15:08         | ファイル フォルダ |     |   |  |
| 🌗 パブリック                  | 🕌 FREMING                 | 2010/06/25 11:21         | ファイル フォルダ |     | = |  |
|                          | ) GALKINS                 | 2010/06/10 16:24         | ファイル フォルダ |     |   |  |
|                          | 🐌 LIQUEUR                 | 2012/03/02 13:48         | ファイル フォルダ |     |   |  |
|                          | PUMICER                   | 2011/09/21 15:05         | ファイル フォルダ |     |   |  |
|                          | 🕌 RAINPAL                 | 2011/09/14 14:18         | ファイル フォルダ |     |   |  |
|                          | 🕕 RAINPAL-JR              | 2012/03/22 17:10         | ファイル フォルダ |     |   |  |
|                          | 🐌 RASINIC-1               | 2012/02/27 17:25         | ファイル フォルダ |     |   |  |
| フォルダ・                    | 🔨 퉬 RASINIC-2             | 2011/07/12 17:27         | ファイル フォルダ |     | - |  |
| 15 個の項目                  |                           |                          |           |     |   |  |

#### 【32bit版OS】

C:¥Users¥ユーザ名¥AppData¥Local¥VirtualStore¥Program Files¥fcena¥パッケージ名

#### 【64bit版OS】

C:¥Users¥ユーザ名¥AppData¥Local¥VirtualStore¥Program Files(x86)¥fcena¥パッケージ名

## 4. レジストリ情報の削除

以下にある[ファイル名を指定して実行]の「名前」欄に"regedit"と入力し、[OK] ボタンを押して下さい。レジストリエディタが起動します。

【Windows 7】・・・[すべてのプログラム]-[アクセサリ]-[ファイル名を指定して実行]

【Windows 8.1】・・・[↓]のアプリ内の[ファイル名を指定して実行]

【Windows 10】・・・[すべてのアプリ]-[システムツール]-[ファイル名を指定して実行]

| 実行するプログラム名、または<br>ント名、インターネット リソー | 開くフォルダーやドキュメ<br>ス名を入力してください。 |
|-----------------------------------|------------------------------|
| 名前(O): regedit                    |                              |
|                                   |                              |

※ [ユーザアカウント制御] 画面で

「次のプログラムにこのコンピュータへの変更を許可しますか?」の画面がでたら

"OK"を押してください。

| <u>ii</u>                    | レジストリ エディター | - 🗆 🗙 |
|------------------------------|-------------|-------|
| ファイル(F) 編集(E) 表示(V) お気に入り(A) | _∧ルプ(H)     |       |
| HKEY_CLASSES_ROOT            | 名前          | 種類    |
|                              | <           | >     |
| コンピューター                      |             |       |

レジストリエディタは左側にキーがツリー状に表示され、右側にエントリの名前とデータが表示されます。 左側のプラスの部分をクリックすると下の階層のキーが表示されます。

削除するキーは2箇所です。

FCENAでは各アプリケーションのキーは以下のような階層になっています。

< HKEY\_CURRENT\_USER>

HKEY\_CURRENT\_USER

**└**Software

**L**FCENA

┗各アプリケーションキー

Copyright© 富士通エフ・アイ・ピー株式会社 2017

<htextstyle="border: 2px solid black; color: black; color: black; color

┗各アプリケーションキー

【64bit版OS】 HKEY\_LOCAL\_MACHINE └SOFTWARE └Wow6432Node └FCENA

┗各アプリケーションキー

| ◇ 时际刀伍/ COSIANA() INCI_CURRENI_USER() | ≪削除方法≫ | COSTANAOHKEY_CURRENT_ | USERの仮 |
|---------------------------------------|--------|-----------------------|--------|
|---------------------------------------|--------|-----------------------|--------|

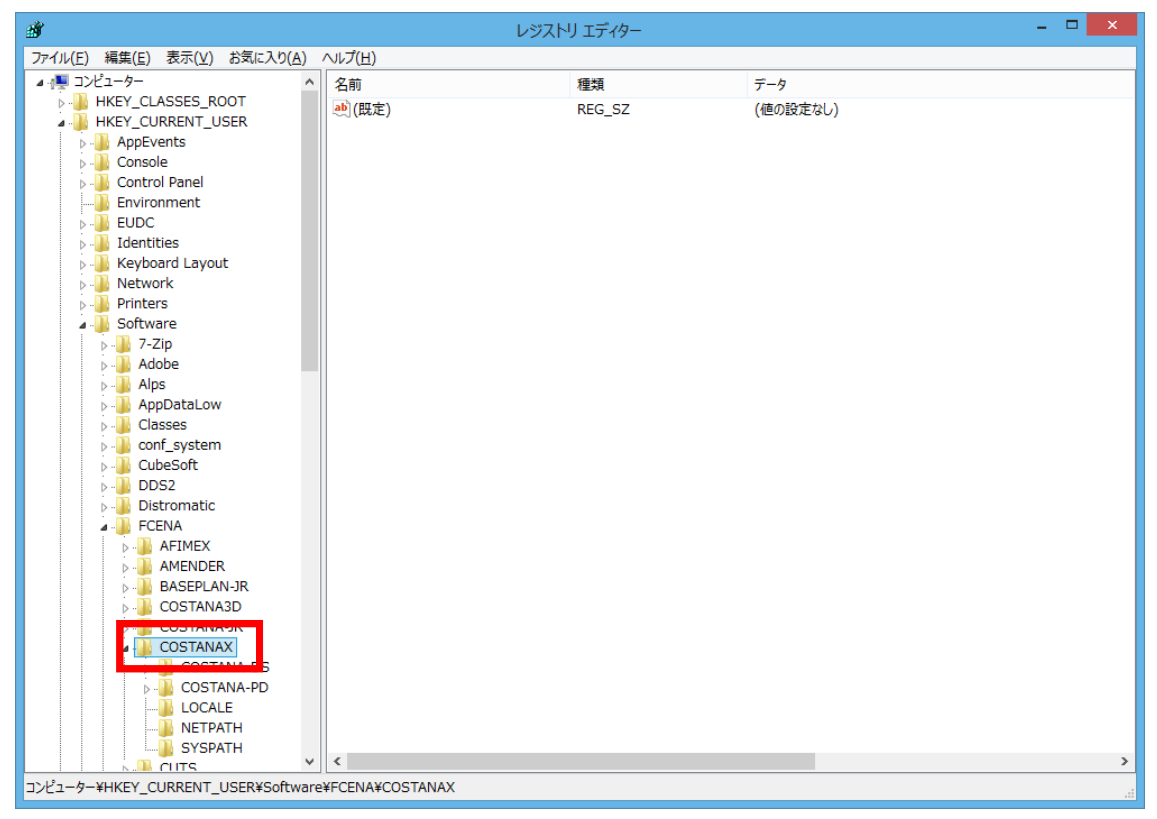

アプリケーションキーを右クリックするとメニューが出てきますので、 [削除] を選択します。

| <b>1</b> |                                                                                                    |                                                                                   |                      | レジストリ エディター |          | - 🗆 🗙 |
|----------|----------------------------------------------------------------------------------------------------|-----------------------------------------------------------------------------------|----------------------|-------------|----------|-------|
| ファイル(F)  | 編集(E) 表示(V) お                                                                                                    | 気に入り(A) /                                                                         | √レプ(H)               |             |          |       |
|          | AppDataLow                                                                                                    | ^                                                                                 | 名前                   | 種類          | データ      |       |
|          | Classes Classes Conf_system CubeSoft DDS2 Distromatic FCENA AFIMEX AFIMEX AGSELAN-JI COSTANAJR COSTANAJR                                                                                                    | R                                                                                 | ••)(既定)              | REG_SZ      | (値の設定なし) |       |
|          | COSTAN/<br>COST<br>COST<br>COS | <b>閉じる</b><br>新規(N)<br>検索(F)<br>削除(D)<br>名前の変更(<br>エクスポート(E<br>アクセス許可)<br>キー名のコピー | ,<br>R)<br>c)<br>(C) |             |          |       |
|          | KEY KEY KEY KIVERUS RPWND RPWND ROJOJR TOJOJR MULESU                                                                                                    |                                                                                   |                      |             |          |       |
| D        | Fuji Xerox                                                                                                    | v                                                                                 | <                    |             |          | >     |

キーの削除の確認画面が出てきますので、「はい」を選択します。

| キーの肖 | 川除の確認                         |
|------|-------------------------------|
|      | このキーとそのサブキーをすべて完全に削除しますか?     |
|      | はい( <u>Y)</u> いいえ( <u>N</u> ) |

削除箇所は2箇所です。(HKEY\_CURRENT\_USER及びHKEY\_LOCAL\_MACHINE)

※各アプリケーションのキー名は次ページの一覧表を参照して下さい。

#### 各アプリケーションのキーの一覧表

| アプリケーション名      | システム名        | キー名         | 旧キー       |
|----------------|--------------|-------------|-----------|
| 斜面安定計算         | COSTANA      | COSTANAX    | COSTANA   |
| 3次元斜面安定計算      | COSTANA-3D   | COSTANA3D   |           |
| 圧密沈下計算         | DECALTO      | DECALTOX    | DECALTO   |
| 沈下安定連携計算       | Lafiment     | Lafiment    |           |
| 液状化判定          | LIQUEUR      | LIQUEURX    | LIQUEUR   |
| 土留め計算(慣用法)     | RAINPAL-1    | RAINPALX1   | RAINPAL-1 |
| 土留め計算(弾塑性法)    | RAINPAL-2    | RAINPALX2   | RAINPAL-2 |
| 土留め工の設計計算      | RAINPAL      | RAINPAL     |           |
| 基礎設計計算         | BASEPLAN     | BASEPLAN    | FCENAPIL  |
| 平面骨組み計算        | FREMING      | FREMINGX    | FREMING   |
| RC断面計算         | EMRGING      | EMRGINGX    | EMRGING   |
| 仮設構台設計計算       | TRANPET      | TRANPETX    | TRANPET   |
| 片持ち梁式擁壁計算      | RASINIC1     | RASINICX    | RASINIC   |
| 重力・もたれ式擁壁計算    | RASINIC2     | RASINIC2X   | RASINIC2  |
| 等流·不等流計算       | ELNOAR       | ELNOARX     | ELNOAR    |
| 分割法による土圧計算     | PUMICER      | PUMICER     |           |
| 型枠·支保工計算       | ALGOMIC      | SHIHOKO     |           |
| 波力計算           | ALGOMIC      | EZWAVE      |           |
| 土木技術者向け簡易計算ツール | CIVILANSWER  | KJMTOOL     |           |
| 累積損傷度液状化判定     | LIQUEUR-JR   | LIQU–JR     |           |
| 開削トンネル土留め工計算   | RAINPAL-JR   | RAINPALJR   |           |
| 地下連続壁本体利用設計    | RAINFRAME-JR | RAINFRAMEJR |           |
| 2次元FEM地盤解析支援   | AFIMEX       | AFIMEX      |           |
| 3次元FEM地盤解析支援   | AFIMEX/3D    | AFIMEX3D    |           |
| 道路橋耐震設計支援      | EARMEST      | EARMEST     |           |
| 地中構造物耐震設計支援    | GALKINS      | GALK3       | GALKI     |
| 河川構造物の耐震設計支援   | RIVERUS      | RIVERUS     |           |
| 揚排水機場の耐震設計支援   | PUMPLAN      | PUMPLAN     |           |
| 簡易型波形管理·分析     | WaveKit      | WAVEKIT     |           |
| 地震動作成          | YURESTA      | YURESTA     |           |
| コンクリート構造物劣化診断  | DIALLC       | DIALLC      |           |
| 変状トンネルひび割れ解析   | DEFTRACK     | DEFTRACK    |           |
| 土構造物の設計計算      | Design-SS    | Design-SS   |           |
| 補強土工法の設計計算     | Design-RRR   | DESIGNRRR   |           |
| 粒子法による大変形地盤解析  | MPMSOIL-3D   | MPM3DRun    |           |
| インターネット接続      |              | IKEY        |           |
|                |              |             |           |